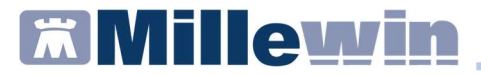

### **SOMMARIO**

| INTRODUZIONE SUL SERVIZIO DI INVIO TEST RAPIDI 2                            |
|-----------------------------------------------------------------------------|
| COME REGISTRARE IN CARTELLA IL TAMPONE RAPIDO E IL<br>RELATIVO RISULTATO    |
| COME ESTRARRE ED INVIARE GLI ESITI DEI TEST RAPIDI 5                        |
| COME VISUALIZZARE IL PDF DEL REFERTO DEL TEST RAPIDO 8                      |
|                                                                             |
| COME INVIARE LA CANCELLAZIONE DI UN TEST RAPIDO 8                           |
| COME ACCEDERE ALLA LISTA DEI TEST RAPIDI PRESENTI SUL<br>SERVER REGIONALE11 |

#### Servizio Invio Test Rapidi per emergenza COVID-19

#### INTRODUZIONE SUL SERVIZIO DI INVIO TEST RAPIDI

A seguito del Protocollo d'Intesa, tra Regione Lazio e OO.SS della Medicina Generale, sul servizio di esecuzione del test per SARS-CoV-2 da parte dei Medici di Medicina Generale (MMG) e dei Pediatri di Libera Scelta (PLS), la Regione Lazio ha attivato, nell'ambito dei servizi di cooperazione applicativa (Progetto MESIR), il servizio d'invio dell'esito dei tamponi rapidi eseguiti dai Medici.

Da Millewin, il MMG potrà, in maniera agevole ed integrata, registrare ed inviare l'esito dei tamponi rapidi eseguiti (in ambulatorio o in ambienti offerti alle ASL). Inoltre, avrà la possibilità di accedere alla lista dei test rapidi in modo da verificare l'esattezza dei dati ed eventualmente procedere ad un'operazione di cancellazione e inserimento del dato corretto.

Per una corretta estrazione/invio dei dati da Millewin, è indispensabile registrare, nella cartella clinica del paziente, l'esecuzione del tampone rapido utilizzando l'accertamento:

#### TAMPONE RAPIDO ANTIGENE SARS-COVID-2.

Il nuovo servizio di estrazione/invio esito dei tamponi rapidi è disponibile da:

Scambio dati -> Integrazione Lazio -> Strumenti -> Invio Test Rapidi per emergenza COVID-19.

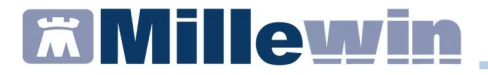

# COME REGISTRARE IN CARTELLA IL TAMPONE RAPIDO E IL RELATIVO RISULTATO

Di seguito riportiamo la corretta procedura di inserimento in cartella clinica dei tamponi rapidi eseguiti dai MMG.

 Accedere alla tabella accertamenti e ricercare l'accertamento: TAMPONE RAPIDO ANTIGENE SARS-COVID-2

| Tabella accerta            | menti                                     |                  |                       |        | >        |
|----------------------------|-------------------------------------------|------------------|-----------------------|--------|----------|
| Mostra accertar<br>Singoli | menti<br>☑ Mostra sinonimi<br>Cerca TAMPO | tutte le         | • branche             | *      | Annulla  |
| O orappi                   | Ricerca per nomence                       | atore tariffario | Ricerca per codice ca | talogo |          |
| tipo Desc                  | rizione                                   |                  | prezzo                |        |          |
| TST TAM                    | PONE RAPIDO ANTIGENE SARS-COVID-2         |                  | In Office             |        | Compila  |
| 00 Aden                    | ovirus da tampone oculare                 |                  | 63,52                 | •      |          |
| 00 HPV                     | Tampone Faringeo                          |                  | 63,52                 |        | Modifica |

 Cliccare su Compila per indicare il luogo in cui è stato eseguito e il relativo risultato del test

| ) <b>In Studio</b><br>) Fuori Studio<br>) A Domicilio |            |                           |                               | OK<br>Annulla |
|-------------------------------------------------------|------------|---------------------------|-------------------------------|---------------|
| non valutato     non valutato     Normale     Normale | ✓ ∽ 🗆 info | Richiesto il<br>In Office | Data esecuzione<br>16.12.2020 | Allegati      |
| Referto/Note                                          | _          | Pianificazione pro        | ossime scadenze               |               |
|                                                       |            |                           |                               |               |

### Servizio Invio Test Rapidi per emergenza COVID-19

- Indicare:
  - ✓ *Normale* nel caso in cui il risultato sia *Negativo*
  - ✓ Patologico nel caso in cui il risultato sia Positivo
- Registrato l'esito del test, cliccare su Ok.

L'esecuzione del tampone rapido con le informazioni relative al luogo e al risultato verranno visualizzati nel folder *Accertamenti* della cartella del paziente.

| Accertamenti | Pressione    | Certificati | Esenz.    | Intolleranze & Allega |            |   |  |  |  |
|--------------|--------------|-------------|-----------|-----------------------|------------|---|--|--|--|
| 16 10 00     | Accertamenti |             | Risultat  | 0 16 0 1              | N E Tipo S | ^ |  |  |  |
| 10.12.20     |              | RAPIDO AI   | TI Studio | ۲                     | TST N      |   |  |  |  |

#### Servizio Invio Test Rapidi per emergenza COVID-19

#### COME ESTRARRE ED INVIARE GLI ESITI DEI TEST RAPIDI

Di seguito riportiamo la procedura per estrarre ed inviare i tamponi rapidi registrati in cartella.

 Cliccare su Scambio dati -> Integrazione Lazio -> Strumenti -> Invio Test Rapidi per emergenza COVID-19. Verrà mostrato il seguente avviso:

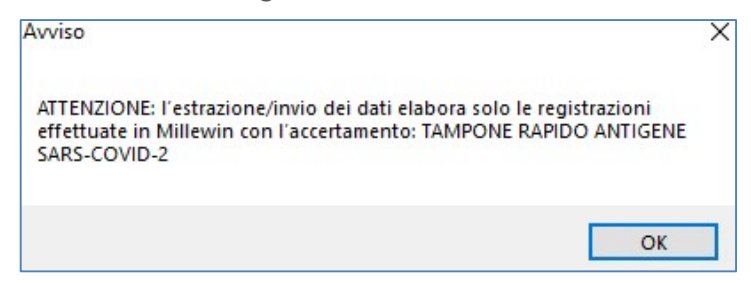

 Cliccando su Ok, verrà visualizzata la seguente schermata dove il medico potrà impostare un arco temporale per l'estrazione dei dati e potrà scegliere se effettuare l'estrazione per un singolo assistito oppure sull'intero archivio

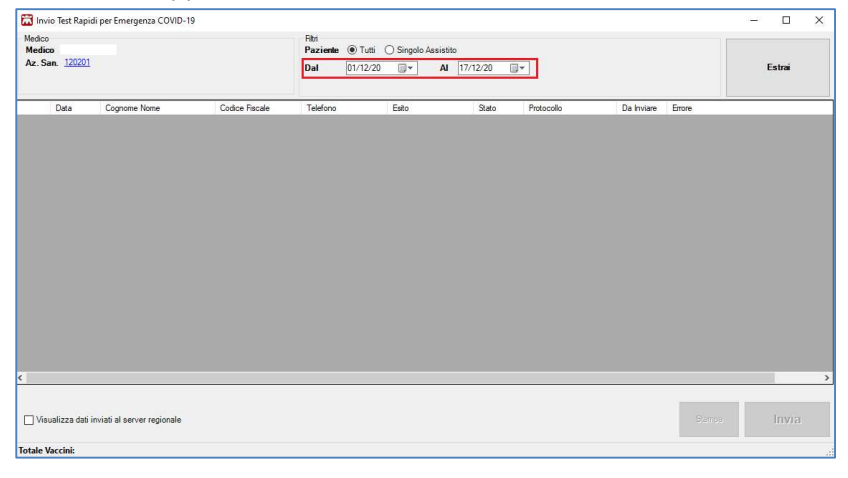

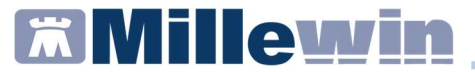

Inserito il periodo di interesse, fare clic su Estrai

| edico<br>ledico<br>z.San. <u>120201</u> | 1            |                | Rht<br>Paziente ® Tuti O Singolo Assistito<br>Dal 01/12/20 ⊒* Al 17/12/20 ⊒* |      |       |            |            |        | Estrai |   |
|-----------------------------------------|--------------|----------------|------------------------------------------------------------------------------|------|-------|------------|------------|--------|--------|---|
| Data                                    | Cognome Nome | Codice Fiscale | Telefono                                                                     | Esto | Stato | Protocollo | Da Inviare | Errore |        | - |

 Verrà visualizzato il test rapido o l'eventuale elenco dei test rapidi eseguiti e registrati in Millewin.

Lo "stato" verrà posto automaticamente in *Da\_inviare* e di default verrà attivato il flag in corrispondenza alla casella *Da inviare*. Fare clic su *Invia* per procedere con l'invio dei dati

| 🖬 inv                   | vio Test Rapidi                      | per Emergenza COVID-      | 19               |                          |                                                                             |          |            |            |            |        | 2 <b>—</b> 6 |        | × |
|-------------------------|--------------------------------------|---------------------------|------------------|--------------------------|-----------------------------------------------------------------------------|----------|------------|------------|------------|--------|--------------|--------|---|
| Medici<br>Medi<br>Az. S | o<br><b>co</b><br>ian. <u>120110</u> |                           |                  | Fitri<br>Paziente<br>Dal | Flet Oraciente ® Tutti O Singolo Assistio<br>Dal 17/12/20 • Al 17/12/20 • • |          |            |            |            |        |              | Estrai |   |
|                         | Data                                 | Cognome Nome              | Codice Fiscale   | Telefono                 |                                                                             | Esito    | Stato      | Protocollo | Da Inviare | Errore |              |        |   |
|                         | 2020/12/17                           | TEST COVID                | TSTTTP70A01H501C | 3333333                  |                                                                             | NEGATIVO | Da_inviare |            |            |        |              |        |   |
|                         |                                      |                           |                  |                          |                                                                             |          |            |            |            |        |              |        |   |
| ٢                       |                                      |                           |                  |                          |                                                                             |          |            |            |            |        | _            |        | , |
| 🗌 Vie                   | sualizza dati in                     | viati al server regionale |                  |                          |                                                                             |          |            |            |            | Stampa |              | Invia  |   |
| Totale                  | test rapidi: 1                       |                           |                  |                          |                                                                             |          |            |            |            |        |              |        |   |

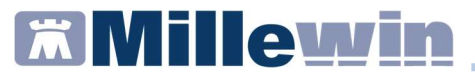

In caso in cui l'invio non vada a buon fine, il server restituirà dei codice di errore che verranno mostrati al MMG sotto forma di opportuni messaggi indicanti l'errore riscontrato, al fine di consentire la correzione dei dati del tampone registrato. Invece, l'esito dell' invio dei dati avvenuto con successo verrà

visualizzato a video con il seguente messaggio:

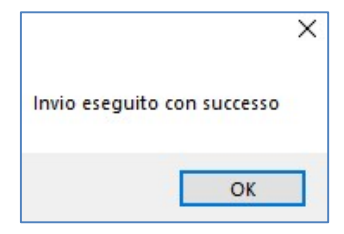

Cliccando su Ok, il servizio regionale ritornerà:

- ✓ il codice identificativo univoco della protocollazione, che verrà riportato automaticamente nella colonna *Protocollo*
- ✓ il pdf del referto, che verrà associato in automatico all'accertamento in office e quindi salvato anche tra gli allegati della cartella del paziente.

| Medic<br>Medic | o Test Rapidi p<br>o<br>ico | oer Emergenza COVID-1 | 9              | Fitri<br>Paziente | Tutti O Singol | o Assistit | 0        |                   | -          |        |
|----------------|-----------------------------|-----------------------|----------------|-------------------|----------------|------------|----------|-------------------|------------|--------|
| Az.s           | San. <u>120111</u>          |                       |                | Dal               | 01/12/20       | AI         | 10/12/20 |                   |            |        |
|                | Data                        | Cognome Nome          | Codice Fiscale | Telefono          | Esito          |            | Stato    | Protocollo        | Da Inviare | Errore |
|                | 2020/12/10                  | LE .                  | C              |                   | NEGATI         | /0         | Inviato  | 99201210000839121 | 1          |        |
|                | 2020/12/10                  | PI                    | PC             |                   | NEGATI         | 10         | Inviato  | 99201210000839052 | 277        |        |

Lo stato relativo al test inviato diventerà automaticamente *Inviato*.

# Servizio Invio Test Rapidi per emergenza COVID-19

### COME VISUALIZZARE IL PDF DEL REFERTO DEL TEST RAPIDO

Per visualizzare il referto ricevuto dal server regionale relativo ai dati del tampone rapido inviato:

- Posizionarsi sull'accertamento inserito
- Fare clic sul campo risultato evidenziato di seguito

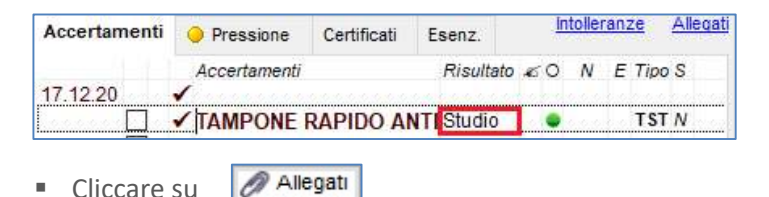

# COME INVIARE LA CANCELLAZIONE DI UN TEST RAPIDO

Di seguito riportiamo la procedura per inviare la cancellazione sul server regionale dei dati relativi ad un test rapido.

- Eseguire la cancellazione del tampone rapido in cartella
- Effettuata la cancellazione in cartella cliccare su: Scambio dati -> Integrazione Lazio -> Strumenti -> Invio Test Rapidi per emergenza COVID-19.

Verrà mostrato il seguente avviso:

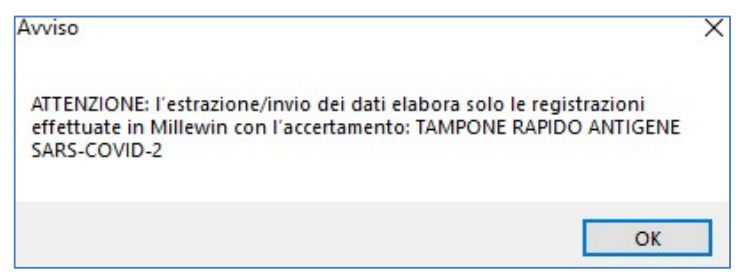

### Servizio Invio Test Rapidi per emergenza COVID-19

- Cliccando su Ok, verrà visualizzata la schermata dove il medico potrà impostare un arco temporale per l'estrazione dei dati e potrà scegliere se effettuare l'estrazione per un singolo assistito oppure sull'intero archivio
- Inserito il periodo di interesse e fare clic su *Estrai*
- Verrà visualizzato il test rapido da eliminare e gli eventuali altri test registrati da inviare.

In corrispondenza del test rapido eliminato in cartella, Lo "stato" verrà posto automaticamente in *Da\_eliminare* e di default verrà attivato il flag in corrispondenza alla casella *Da inviare*.

Fare clic su Invia per procedere con l'invio dei dati

| - invi | o Test Rapi      | di per Emergenza COVID-1    | ,              | -        |                                  |                     |              |                   |            |        |        | u ~ |  |
|--------|------------------|-----------------------------|----------------|----------|----------------------------------|---------------------|--------------|-------------------|------------|--------|--------|-----|--|
| Medico |                  |                             |                | Paziente | Tutti                            | 🔿 Singolo Assistito |              |                   |            |        |        |     |  |
| Az. Sa | n. <u>120201</u> |                             |                | Dal      | Dal 01/12/20 🗊 🖌 Al 17/12/20 🗊 🕶 |                     |              |                   |            |        | Estrai |     |  |
|        | Data             | Cognome Nome                | Codice Fiscale | Telefono |                                  | Esto                | Stato        | Protocollo        | Da Inviare | Errore |        |     |  |
|        |                  | Ľ                           | м              |          | _                                | NEGATIVO            | Da Eliminare | 99201215000863164 |            |        |        |     |  |
|        |                  |                             |                |          |                                  |                     |              |                   |            |        |        |     |  |
|        |                  |                             |                |          |                                  |                     |              |                   |            |        |        |     |  |
|        |                  |                             |                |          |                                  |                     |              |                   |            |        |        |     |  |
|        |                  |                             |                |          |                                  |                     |              |                   |            |        |        |     |  |
|        |                  |                             |                |          |                                  |                     |              |                   |            |        |        |     |  |
|        |                  |                             |                |          |                                  |                     |              |                   |            |        |        |     |  |
|        |                  |                             |                |          |                                  |                     |              |                   |            |        |        |     |  |
|        |                  |                             |                |          |                                  |                     |              |                   |            |        |        |     |  |
|        |                  |                             |                |          |                                  |                     |              |                   |            |        |        |     |  |
|        |                  |                             |                |          |                                  |                     |              |                   |            |        |        |     |  |
|        |                  |                             |                |          |                                  |                     |              |                   |            |        |        |     |  |
|        |                  |                             |                |          |                                  |                     |              |                   |            |        |        |     |  |
|        |                  |                             |                |          |                                  |                     |              |                   |            |        |        |     |  |
|        |                  |                             |                |          |                                  |                     |              |                   |            |        |        | 3   |  |
| Visu   | ualizza dati     | inviati al server regionale |                |          |                                  |                     |              |                   |            | Stamp  | e Ir   | wia |  |

 Se l'invio della cancellazione va a buon fine, il MMG verrà avvisato con un messaggio e lo stato varierà automaticamente in *Eliminato*. Eseguendo nuovamente l'estrazione dei dati, il test rapido di cui si è inviata la cancellazione non verrà più mostrato. Se invece l'invio non va a buon fine, il MMG verrà avvisato con un messaggio a video:

### Servizio Invio Test Rapidi per emergenza COVID-19

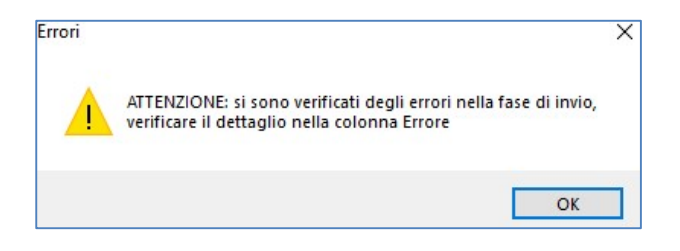

Il codice e la descrizione dell'errore saranno visibili nella colonna *Errore* 

|                              | schapiu       | per emergenza covio-i | 3              |                                                                                                    |          |              |                   |            |                     |            |            | 0      |
|------------------------------|---------------|-----------------------|----------------|----------------------------------------------------------------------------------------------------|----------|--------------|-------------------|------------|---------------------|------------|------------|--------|
| Medico<br>Medico<br>Az. San. | <u>120201</u> |                       |                | Fitr         Paziente         © Tutti         O Singolo Assistito           Dal         01/12/20         ···         Al         17/12/20         ··· |          |              |                   |            |                     | 1          | Estrai     |        |
| Da                           | ta            | Cognome Nome          | Codice Fiscale | Telefono                                                                                                    | Esto     | Stato        | Protocollo        | Da Inviare | Errore              |            |            |        |
|                              |               | h                     | M              |                                                                                                    | NEGATIVO | Da Eliminare | 99201215000863164 |            | 76 Non e' possibile | cancellare | il Test in | Juanto |

### ATTENZIONE

L'invio della cancellazione di un test rapido deve essere effettuato nella stessa giornata in cui si è inviato, altrimenti il server regionale non consentirà la cancellazione e restituirà il seguente errore:

#### Errore

76 Non e' possibile cancellare il Test in quanto non inserito in data odierna

### Servizio Invio Test Rapidi per emergenza COVID-19

#### COME ACCEDERE ALLA LISTA DEI TEST RAPIDI PRESENTI SUL SERVER REGIONALE

Di seguito riportiamo la procedura che consentirà al MMG di accedere alla lista degli assistiti che hanno eseguito i test rapidi e i cui esiti sono stati registrati sul portale regionale.

Cliccando su:

Scambio dati -> Integrazione Lazio -> Strumenti -> Invio Test Rapidi per emergenza COVID-19, verrà visualizzato il seguente avviso:

| Avviso                                                                                                    | × |
|----------------------------------------------------------------------------------------------------|---|
| ATTENZIONE: l'estrazione/invio dei dati elabora solo le registrazioni<br>effettuate in Millewin con l'accertamento: TAMPONE RAPIDO ANTIGENE<br>SARS-COVID-2 |   |
| ОК                                                                                                    |   |

- Cliccando su Ok, verrà mostrata la schermata dove il medico potrà impostare un arco temporale per estrarre la lista dei test rapidi. Inoltre, potrà scegliere se visualizzare i dati di un singolo assistito oppure di tutti pazienti in archivio
- Impostato il periodo di interesse, inserire flag in corrispondenza di Visualizza dati presenti sul server
- Fare clic su *Estrai* come mostrato di seguito

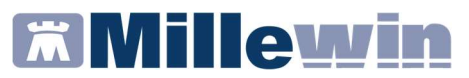

| Medico<br>Medico <u>PROV</u><br>Az. San. <u>19020</u> | idi per Emergenza COVID-19<br><u>A DEMAT</u><br>L |              | Fibri<br>Paziende @ Tuti O Singolo Assistito<br>Dal 01/01/21 |      |                 |                     |               |                | ×        |
|-------------------------------------------------------|---------------------------------------------------|--------------|--------------------------------------------------------------|------|-----------------|---------------------|---------------|----------------|----------|
| Deta                                                  | Cognome Nome                                      | Codce Recele | Telefono                                                     | Esto | Stato           | Protocola           | Referto Da    | Inviare Errore |          |
| <                                                     | presenti sul server                               | -            |                                                              | SOI  | .0 IN VISUALIZZ | NZIONE (DATI PRESEN | n Sul Server) | Stamps         | le Invia |

Verrà così visualizzata l'eventuale lista con i nominativi degli assistiti e le relative informazioni sui test rapidi registrati sul server regionale

| Medico<br>Medico<br>Az. Sa | o Test Rapidi<br><u>PROVA</u><br>n. <u>190201</u> | per Emergenza COVID-19<br>DEMAT | 1                | Fild<br>Paziente   Tutti  Singolo Assistio Dal  Tv17/1/21  + Al  Tv17/1/21 + |          |                  |                       |           |            |        | - 🗆     | × |
|----------------------------|---------------------------------------------------|---------------------------------|------------------|------------------------------------------------------------------------------|----------|------------------|-----------------------|-----------|------------|--------|---------|---|
|                            | Data                                              | Cognome Nome                    | Codice Fiscale   | Telefono                                                                     | Esito    | Stato            | Protocollo            | Referto   | Da Inviare | Errore |         |   |
|                            | 2021/01/26                                        | PROVA2 TESTINPS                 | BAXBAX93B20H501T | i l                                                                          | NEGATIVO | Inviato          | 99210126003524115     |           |            |        |         |   |
| ٤                          |                                                   |                                 |                  |                                                                              |          |                  |                       |           |            |        |         | > |
| 🗹 Visu                     | alizza dati pr                                    | esenti sul server               |                  |                                                                              | SOLO     | ) IN VISUALIZZAZ | IONE (DATI PRESENTI S | ul server | 0          | Stampa | 🔒 Invia |   |
| Totale to                  | est rapidi: 1                                     |                                 |                  |                                                                              |          |                  |                       |           |            |        |         |   |